# **POS KEZELŐI LEÍRÁS** ANDROID

## 🔗 BELÉPÉS

- 1. Nyissa meg a POS nevű alkalmazást ( 🕑 ) az eszközön!
- Adja meg a belépéshez szükséges felhasználó ID-t (2222) és jelszót (2222), majd nyomja meg a "Bejelentkezés" gombot! Ekkortól a terminál készen áll a tranzakcióra.

# ELADÁS (ÉRINTÉSES FIZETÉSSEL)

- Válassza az "Eladás" gombot, adja meg az összeget, majd nyomja meg a "Jóváhagyás" gombot!
- Amikor megjelenik a "Kérem a kártyát!" felirat, akkor a vevő érintse a bankkártyáját/okoseszközét a Contactless olvasóhoz.

• Ha a terminál kéri, a vevő azonosítsa magát (PIN-kóddal, mobiltelefonnal, ujjlenyomattal stb.), amit a zöld gombbal kell jóváhagynia.

- **3.** Ha a fizetés rendben zajlott, megjelenik az **"Elfogadva"** felirat, és a terminál automatikusan **kinyomtatja** az eladó (vagyis az Ön) **bizonylatát.**
- 4. Majd választhat, hogy nyomtasson-e vevői példányt.

# ELADÁS (CAFETÉRIA)

- Válassza az "Eladás" gombot, adja meg az összeget, majd nyomja meg a "Jóváhagyás" gombot!
- Amikor megjelenik a "Kérem a kártyát!" felirat, akkor a vevő érintse a bankkártyáját/okoseszközét a Contactless olvasóhoz, vagy húzza le a kártyát. Ha szükséges, adja meg PIN-kódját.
- **3.** A képernyőn válassza ki a kívánt **zsebet,** majd nyomja meg az **"Elfogad"** gombot!
- 4. A vevő bizonylatát mindenképpen ki kell nyomtatni, és azt át kell adni, mert az többletinformációt tartalmaz számára.

# ELADÁS (DCC)

- Válassza az "Eladás" gombot, adja meg az összeget forintban, majd nyomja meg a "Jóváhagyás" gombot!
- Amikor megjelenik a "Kérem a kártyát!" felirat, akkor a vevő érintse a bankkártyáját/okoseszközét a Contactless olvasóhoz.
- A terminál felkínálja a DCC lehetőségét: a képernyőn megjelenik az eladás összege forintban és a kártya devizanemében is. Emellett feltünteti az átváltási árfolyamot.
- 4. A vevő a devizanemekre kattintva a zöld gombbal kiválaszthatja, hogy forintban vagy a kártya devizanemében kíván-e fizetni.
- 5. Ha a fizetés rendben zajlott, megjelenik az "Elfogadva" felirat, és a terminál automatikusan kinyomtatja az eladó (vagyis az Ön) bizonylatát.
- A vevő bizonylatát mindenképpen ki kell nyomtatni, és azt át kell adni, mert az többletinformációt tartalmaz számára.

Kizárólag külföldi kártyás vásárlás esetén a terminál felajánlhatja a kártya saját devizanemében történő fizetés lehetőségét a kártyabirtokos számára. Érintőkártya esetén csak 15 000 Ft-os tranzakció felett van lehetőség DCC-tranzakcióra.

#### 🕕 SZTORNÓ

- 1. Válassza a "Sztornó" tranzakciót a képernyőn!
- 2. Engedélyezze a Sztornó tranzakciót a **menedzserkártya** áthúzásával, majd nyomja meg a **Beküldés** gombot!
- 3. Az utolsó sikeres tranzakció törlődik.
- 4. Bizonylat nyomtatódik.

Egy tranzakciót csak akkor lehet sztornózni, ha a törölni kívánt tranzakció után nem történt más tranzakció.

# ARUVISSZAVÉT

- Válassza az "Áruvisszavét" tranzakciót a képernyőn!
- 2. Adja meg az összeget, és hagyja jóvá a zöld gombbal!
- 3. Engedélyezze a Visszavét tranzakciót a menedzserkártya áthúzásával.
- **4.** A vevő **érintse a bankkártyát/okoseszközt a Contactless** olvasóhoz.
- 5. A terminál automatikusan kinyomtatja az eladó (vagyis az Ön) bizonylatát.

# **& otp**bank

#### BIZONYLATOK KEZELÉSE

- 1. Elfogadó válasz esetén **bizonylat nyomtatódik**, elutasítás esetén válaszüzenet és hibakód nyomtatódik.
- A bizonylat első példánya az eladóé (vagyis az Öné). A második példány nyomtatására rákérdez a terminál, és igény szerint nyomtatható. A bizonylat második példánya a vevőé (kártyabirtokosé).
- 3. Ha szükséges a vevői aláírás, a terminál aláírásvonalat nyomtat a bizonylatra. Ekkor a helyben maradó példányt alá kell íratni a kártyabirtokossal (vevővel).

## BIZONYLAT ÚJRANYOMTATÁSA

- 1. Válassza a "Bizonylat újranyomtatása" funkciót a képernyőn!
- Az elérhető bizonylatok előnézetei közül válassza ki az újranyomtatni kívánt bizonylatot, majd nyomtassa ki!

A zárási bizonylat újranyomtatása csak a következő tranzakcióig lehetséges!

# KEZELŐI ZÁRÁS

- 1. Válassza a "Zárás és kijelentkezés" funkciót a képernyőn!
- 2. Nyomja meg a "Kijelentkezés" gombot, majd hagyja jóvá a "Beküldés" gombbal!
- 3. Ekkor a terminál zárást hajt végre, melynek végén a terminál kinyomtatja a zárási adatokat.
- 4. A befejezés gomb megnyomásával a terminál kijelentkezik.

A megfelelő működés érdekében a "kezelői zárás kilépéssel" tranzakciót mindennap el kell végezni a POS-en.

# **POS KEZELŐI LEÍRÁS** ANDROID

# 😉 otpbank

## ELŐENGEDÉLY

- Válassza a "További tranzakciók" funkción belül a megfelelő tranzakciótípust a képernyőn!
- 2. Adja meg az összeget, és hagyja jóvá a zöld gombbal.
- Amikor megjelenik a "Kérem a kártyát!" felirat, akkor a vevő érintse a bankkártyáját/okoseszközét a Contactless olvasóhoz.
  - Ha a terminál kéri, a vevő azonosítsa magát (PIN-kóddal, mobiltelefonnal, ujjlenyomattal stb.), amit a zöld gombbal kell jóváhagynia.
- 4. A terminál automatikusan kinyomtatja az eladó (vagyis az Ön) bizonylatát.

Az előengedélyezés során az előzetesen becsült összeg a tranzakció véglegesítéséig nem kerül terhelésre a kártyabirtokos számláján, csupán elkülönítésre, azaz foglalásra vagy zárolásra kerül. Jellemzően automata benzinkutaknál, szállodaiparban vagy autókölcsönzés során használatos.

### ELŐENGEDÉLY BEFEJEZÉSE

- Válassza a "További tranzakciók" funkción belül a megfelelő tranzakciótípust a képernyőn!
- Írja be az engedélyszámot egymás után kétszer, egyező módon, és hagyja jóvá a zöld gombbal!
- 3. Adja meg az összeget, és hagyja jóvá a zöld gombbal! A tranzakció összege nem haladhatja meg az előengedélyezett összeget!
- 4. Amikor megjelenik a "Kérem a kártyát!" felirat, akkor a vevő érintse a bankkártyáját/okoseszközét a Contactless olvasóhoz.
  - Ha a terminál kéri, a vevő azonosítsa magát (PIN-kóddal, mobiltelefonnal, ujjlenyomattal stb.), amit a zöld gombbal kell jóváhagynia.
- 5. A terminál automatikusan kinyomtatja az eladó (vagyis az Ön) bizonylatát.

Kizárólag az előengedélyezés során kapott engedélyszám és kártya használható!

#### S POSTAI/TEL. MEGRENDELÉS (MOTO)

- Válassza a "További tranzakciók" funkción belül a megfelelő tranzakciótípust a képernyőn!
- 2. Írja be a kártyaszámot, adja meg a lejárati dátumot (hh éé), illetve az ellenőrző számot (CVC/CVV). Ha a kártyán nincs ellenőrző szám, hagyja üresen a mezőt, majd nyomja meg a zöld gombot, ezt követően válasszon a "Hiányzó CVC/ CVV kód oka" felugró menüből, és nyomja meg a tovább gombot.
- 3. Adja meg az összeget, és hagyja jóvá a zöld gombbal!
- A terminál automatikusan kinyomtatja az eladó (vagyis az Ön) bizonylatát.

A kártya fizikai jelenléte nélküli tranzakció, amely során a kártyabirtokos a Kereskedőnek telefonon, e-mailben kártyaadatokat ad meg, illetve előzetesen írásban engedélyt ad az adott fizetésre vonatkozóan a kártyaadatainak felhasználására.

# ELADÁS KÉSZPÉNZÁTVÉTTEL

- Válassza a "További tranzakciók" funkción belül a megfelelő tranzakciótípust a képernyőn!
- 2. Adja meg az eladás, majd a készpénzátvétel összegét, és hagyja jóvá a zöld gombbal!
- Amikor megjelenik a "Kérem a kártyát!" felirat, akkor a vevő érintse a bankkártyáját/okoseszközét a Contactless olvasóhoz.
- 4. Ha a terminál kéri, a vevő azonosítsa magát (PIN-kóddal, mobiltelefonnal, ujjlenyomattal stb.), amit a zöld gombbal kell jóváhagynia.
- 5. A terminál automatikusan kinyomtatja az eladó (vagyis az Ön) bizonylatát.

A készpénzátvétel feltétele: sikeres belföldi kártyás vásárlás min. 3 000 Ft értékben. A tranzakció csak belföldi kártyával érhető el. Fedezethiány vagy limitprobléma esetén mindkét tranzakció (eladás és készpénzátvétel) elutasításra kerül.

#### 👔 TIPP

Az eBIZ felületen történt regisztrációt követően eléri **digitálisan a nap 24 órájában** a POS-bizonylat kereskedői példányát és a záróbizonylatot egyaránt, **nem szükséges papíralapon kinyomtatnia.** 

Továbbá az Android **POS-terminál 30 napig tárolja** az egyes tranzakciók bizonylatait, így a terminálban is előkereshető, és igény szerint nyomtatható.

A kártyabirtokosi bizonylat nyomtatása továbbra is a vásárló igénye alapján történik.

**További információk az eBIZ Kereskedői Portál szolgáltatásáról:** www.otpbank.hu/portal/hu/kartyaelfogadas/ebiz-kereskedoi-portal

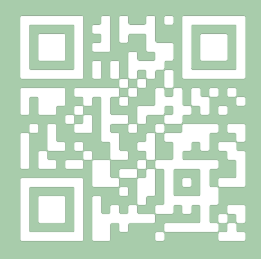

#### EGYÉB

A POS oldalán találhatóak a **hangerőszabályozó gombok** (+/–) és a **ki-/bekapcsoló gomb,** amivel a POS-t alvó állapotba állíthatjuk, illetve visszaállíthatjuk a kijelzőt aktív üzemmódba. Ha a gombot hosszan megnyomjuk, előhívhatunk egy panelt, aminek a segítségével a POS-t kikapcsolhatjuk, újraindíthatjuk, illetve lenémíthatjuk. **A navigáló gombok** a képernyő alján érhetőek el: az Alkalmazások áttekintése, a Kezdőképernyő és a Vissza gombok. A POS-alkalmazáson belül a **szerviz menüpont**ban érhető el a próbahívás, kulcs letöltés (központi letöltés), a TMS letöltés, a felhasználók kezelése és a beállítások menüpont. Papírtekercs mérete: 57,5/37/12 mm hőpapír.

### HIBAJELENTÉS: OTP KÁRTYA HELPDESK – 06 1 366 6100